## How do I create a discount code

Video tutorial:

**(**)

Voucher codes are always in upper case and are case sensitive when using them in the webshop. A voucher with code XMAS2017 won't work if you type in xmas2017, xMAS2017 etc.

1. Login to the admin module

| 2. | Go to Vouchers     | Manage vouchers                           |            |        |
|----|--------------------|-------------------------------------------|------------|--------|
|    | DIZIZID            |                                           | Language + | Logout |
|    | Locations          | Voucher Management                        |            | ^      |
|    | Members            | Voucher name Search in archive No Yes     |            |        |
|    | 2 Manage members   | Voucher code                              |            |        |
|    | Events             | X Carr Q. Search for voxelors<br>Vouchers |            |        |
|    | Manage offers      |                                           |            |        |
|    | Manage fields      | T Hus man couldan                         |            |        |
|    | Events reporting   |                                           |            |        |
|    | Guest list         |                                           |            |        |
|    | Manage guest lists |                                           |            |        |
|    | Manage invitations |                                           |            |        |
|    | Vouchers           |                                           |            |        |
|    | Manage vouchers    |                                           |            |        |
|    | System             |                                           |            |        |
|    | Settings           |                                           |            |        |
|    | Credits            |                                           |            |        |

- 3. Click on Add new voucher
- 4. Fill in the voucher details

| Create voucher      |        |                |                  | ×       |
|---------------------|--------|----------------|------------------|---------|
| 1 Voucher details   |        | 2 Select offer | 3 Create voucher |         |
| Name                |        |                |                  |         |
| ¢<br>Code           |        |                |                  |         |
| Discount percentage | No Yes | 3              |                  |         |
| Discount            | %      |                |                  |         |
| Start date          |        |                |                  | <b></b> |
| Expiration date     |        |                |                  | <b></b> |
| Description         |        |                |                  |         |
|                     |        |                |                  |         |
|                     |        |                |                  |         |
|                     |        |                |                  |         |
|                     |        |                |                  | 1       |
|                     |        |                |                  | Next    |

5. Search and select offers where the voucher will be valid for

| Create voucher                                                                                              |                                |      |                                |               | 2  |
|----------------------------------------------------------------------------------------------------|--------------------------------|------|--------------------------------|---------------|----|
| 1 Voucher details                                                                                           | 2 Select offe                  | ər   | 3 Create voi                   | ucher         |    |
| lame                                                                                                    |                                |      | Event                          |               |    |
|                                                                                                    |                                |      | 2016 Demo congress             |               | Ŧ  |
| itatus                                                                                                    |                                |      | Schedule                       |               |    |
|                                                                                                    |                                | ۳    | Demo congress 2015 [Party]     |               | v  |
|                                                                                                    |                                |      | Time table                     |               |    |
|                                                                                                    |                                |      |                                |               | ٣  |
| Clear Q Search for offers                                                                                   |                                |      |                                |               |    |
| Offers                                                                                                    |                                |      |                                |               |    |
| 305 Demo congress - Friday welc                                                                             | ome party [presale] - [07-0    | 01-2 | 2017 12:55 - 08-05-2017 0:00]  | Select        |    |
| 312 Demo congress - Full pass + double bed [presale] - [15-11-2015 15:47 - 30-04-2017 20:00]         Select |                                |      |                                |               |    |
|                                                                                                    |                                |      |                                |               |    |
|                                                                                                    |                                |      |                                |               |    |
|                                                                                                    |                                |      |                                |               |    |
|                                                                                                    |                                |      |                                |               |    |
| 315 Demo congress - Sensual par                                                                             | ss [presale] - [15-11-2015     | 15:  | 47 - 30-04-2017 20:00]         | Select        |    |
| 307 Demo congress - Sunday chil                                                                             | ll out party [presale] - [15-1 | 11-2 | 2015 15:47 - 30-04-2017 20:00] | Select        |    |
| 309 Demo congress - Sunday day                                                                              | / pass [presale] - [15-11-2    | 015  | 5 15:47 - 30-04-2017 20:00]    | Select        |    |
|                                                                                                    |                                |      |                                |               |    |
| 'age: 1 / 2                                                                                                 |                                |      | First Previous                 | 1 2 Next Last | st |
| Selected offers                                                                                             |                                |      |                                |               |    |
| (316) Demo congress - Cuban pass                                                                            | s [presale] - [15-11-2015 1    | 5:4  | 7 - 30-04-2017 20:00]          | Delete        |    |
|                                                                                                    |                                |      |                                |               |    |
|                                                                                                    |                                |      |                                |               | _  |

6. Click on Next

7. Validate if all details are correct and press Create voucher

| Create voucher                                                                   |                  |   |                | ×              |  |  |  |
|----------------------------------------------------------------------------------|------------------|---|----------------|----------------|--|--|--|
| Voucher details                                                                  | 2 Select offer   | 3 | Create voucher |                |  |  |  |
| Name                                                                             | Chrismas Voucher |   |                |                |  |  |  |
| Code                                                                             | XMAS2017         |   |                |                |  |  |  |
| Discount percentage                                                              | %                |   |                |                |  |  |  |
| Start date                                                                       | 01-01-2017 20:00 |   |                |                |  |  |  |
| Expiration date                                                                  | 31-01-2017 20:00 |   |                |                |  |  |  |
| Description                                                                      | Chrismas voucher |   |                |                |  |  |  |
| Selected offers                                                                  |                  |   |                |                |  |  |  |
| 316 Demo congress - Cuban pass [presale] - [15-11-2015 15:47 - 30-04-2017 20:00] |                  |   |                |                |  |  |  |
|                                                                                  |                  |   |                |                |  |  |  |
|                                                                                  |                  |   | Back           | Create voucher |  |  |  |